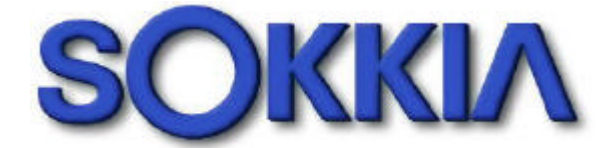

# DT500/600 系列 內部程式功能操作手冊

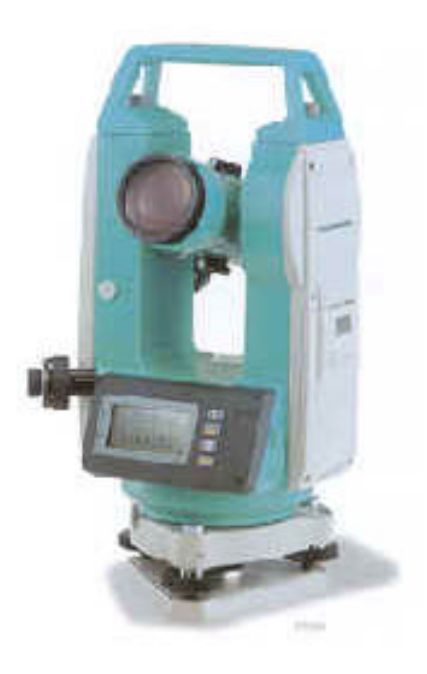

| 目 | 錄 |
|---|---|
|---|---|

| 儀器各部位名稱   | 1  |
|-----------|----|
| 基本認識      | 2  |
| 開 機       | 3  |
| 測 量       | 3  |
| 兩點間之水平角量測 | 3  |
| 鎖住水平角     | 4  |
| 變更水平角顯示模式 |    |
| 變更天頂距顯示模式 | 4  |
| 箱尺測量      | 4  |
| 變更儀器參數    | 6  |
| 儀器參數選項    | 6  |
| 錯誤訊息      | 9  |
| 傾斜水平感應    | 10 |
| 檢查        | 10 |
| 調整        | 10 |
| 複檢        | 11 |

# 儀器各部位名稱

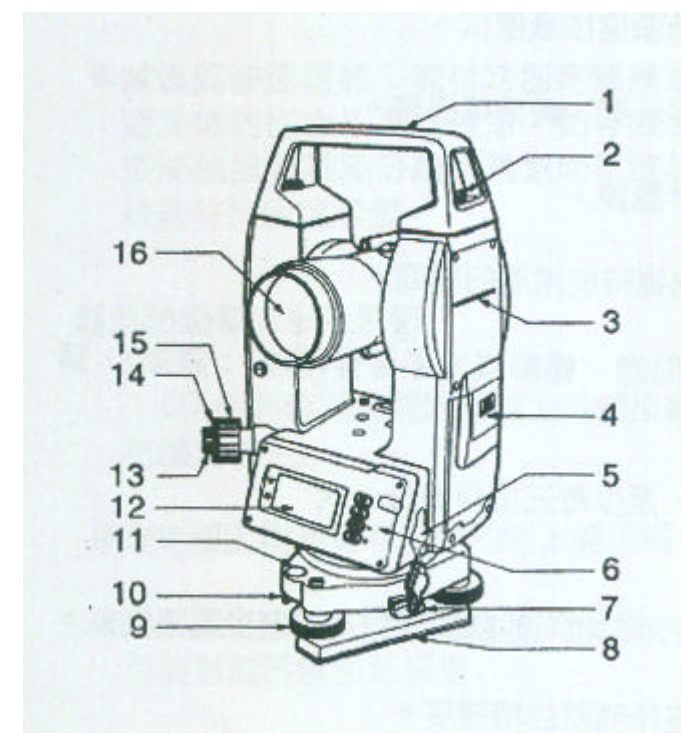

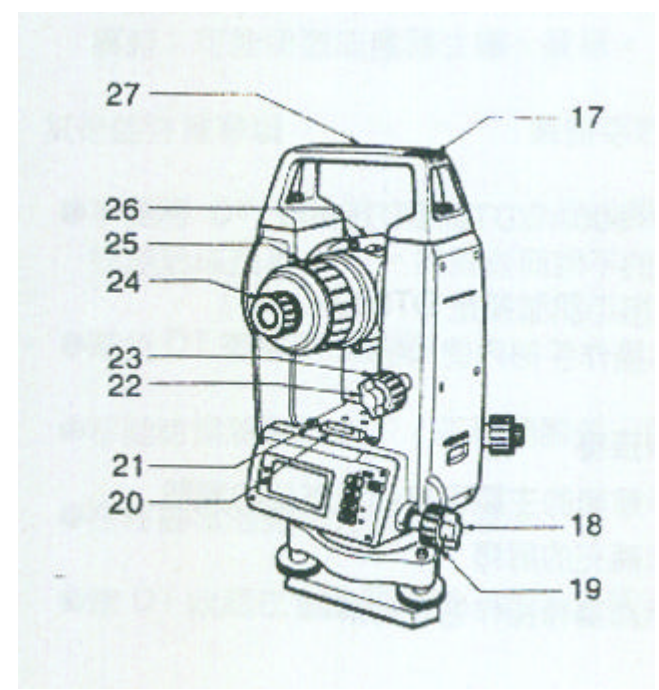

1.手把 2.手把固定螺絲 3.儀器高度標記 4. 電池蓋 5.資料輸出連接器 (不包括 DT600/DT600S) 6.操作面版 7.水平基座固定鈕 (不包括 DT600, 而 DT500S /500AS/600S 為平行移動 鈕) 8.基座 9.水平基座整平螺絲 10.圓形氣泡校正螺絲 11.圓形氣泡 12.顯示螢幕 13.光學對心器視鏡孔 14.光學對心器十字絲蓋 15.光學對心器焦距環 16.物鏡鏡頭 17.指北針管插槽 18.水平軸固定鈕 19.水平軸微調鈕 20.管型氣泡 21.管型氣泡校正螺絲 22.垂直軸固定鈕 23.垂直軸微調鈕 24.望遠鏡目視孔 25.望遠鏡焦距環 26.瞻孔 27.儀器中央標號

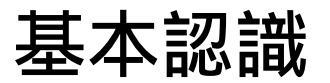

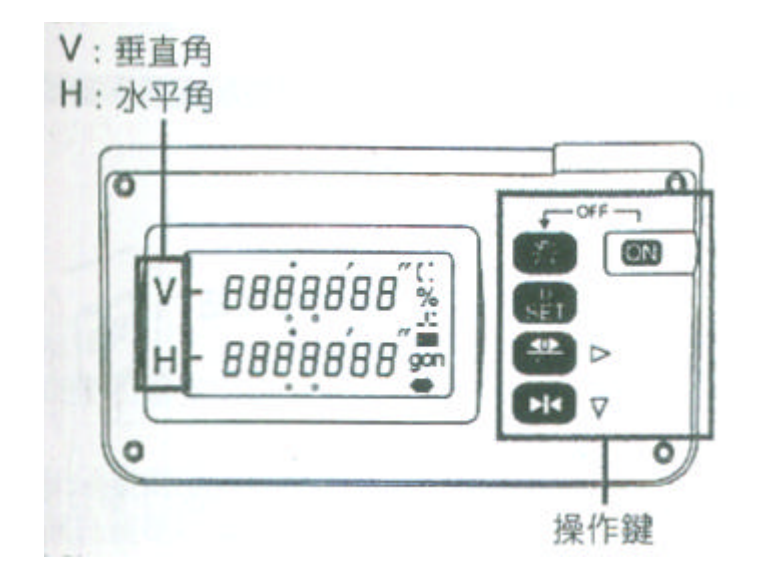

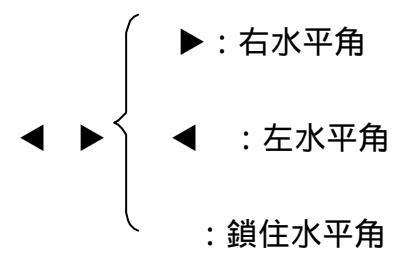

- ( : 垂直角±90%
- % :垂直角
- **上**: 傾斜角補償
- ON : 開機
- ON + \* : 關機
- 🔛 : 選擇水平角模式 垂直角模式
- \* : 面版光源

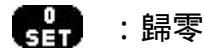

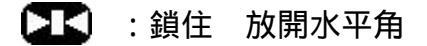

# 開 機

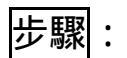

1.按 **ON**。

2.旋轉度盤與垂直鏡直至各發出嗶嗶聲。

注意:如出現下面情況,表示儀器沒架設完整(沒定心定平完整)。

| Y | [] |
|---|----|
| H |    |

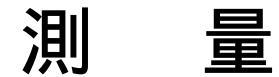

## 兩點間之水平角量測

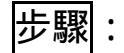

1.照準目標點1。

2.按 • 兩次。水平角變為0°。

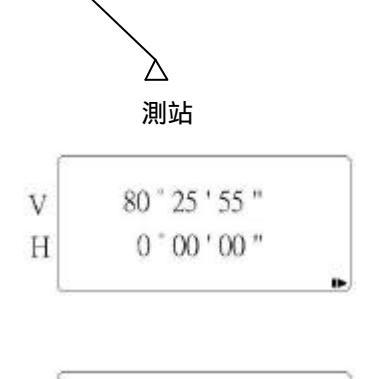

目標點1

3.照準目標點2,其兩點間之水平角即顯示出。

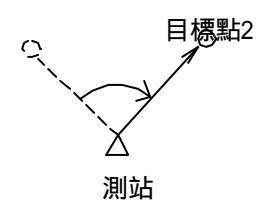

| 1 |                 |
|---|-----------------|
| V | 80 * 25 ' 55 "  |
| H | 120 ° 54 ' 40 " |
|   |                 |

## 水平角固定

步驟:

|   | Ì              |
|---|----------------|
| V | 80 " 25 ' 55 " |
| Η | 60 " 54 ' 40 " |
|   |                |

### 變更水平角顯示模式

#### 步驟:

- 1.同時按住 🔛 與 🚺 。
- 2.按 💵 去選擇第7項改變參數;之後按 🔛 改變顯示模式。
- 3.當完成後,在第7項參數模式下同時按住 🌄 與 💵 , 直至主畫面出現。 4.按 🔛 去改變水平角顯示模式。

### 變更天頂距顯示模式

步驟:

### 1.同時按住 🔛 與 📧 。

| 2.按 🔼  | 去選擇第 7 項改變參數 ; 之後按 🔛 | 改變顯示 | 模式。        |
|--------|----------------------|------|------------|
| 3.當完成後 | , 在第 7 項參數模式下同時按住 🔛  | 與 💶  | , 直至主畫面出現。 |
| 4.按 🚱  | 去改變天頂距顯示模式。          |      |            |

### 視距測量

目鏡中,上絲減下絲等於1。

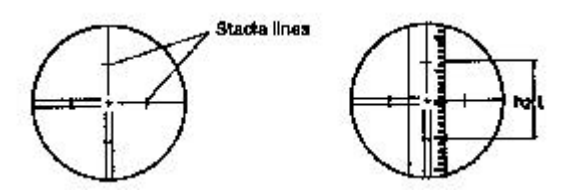

#### 當望遠鏡為水平時

a、b 之間水平距離: $L=100 \times l$ a、b 之間高差: $\Delta h = h1 - h2$ 

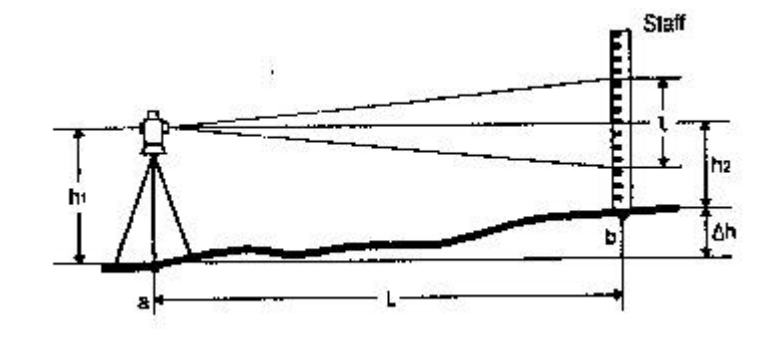

#### 當望遠鏡為傾斜時

- a、b之間水平距離: $L = 100 \times l \times \sin^2 \boldsymbol{q}_z$  or  $L = 100 \times l \times \cos^2 \boldsymbol{q}_v$
- a、b之間高差:  $\Delta h = 50 \times l \times \sin 2\boldsymbol{q}_{z} + h1 h2 \text{ or } \Delta h = 50 \times l \times \sin 2\boldsymbol{q}_{y} + h1 h2$

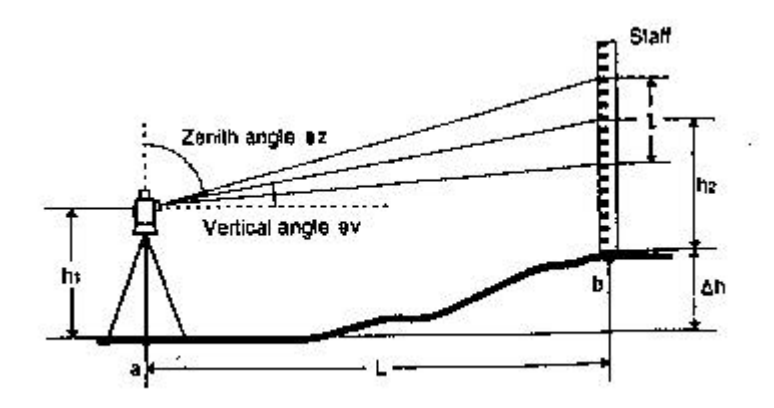

# 變更儀器參數

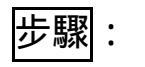

| 1.同時按住 🔛 與 📧 。       |
|----------------------|
| 2.按 💽 去選擇所要改變的參數;    |
| 之後按 🔛 改變設定。          |
| 3.當完成後,在所變更的參數模式下同時按 |
| 住 🔛 與 💶 ,直至主畫面出現。    |

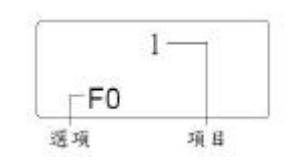

### 儀器參數選項

| NO | 參       | 數 | 選         | 項 | 顯           | 늿 |
|----|---------|---|-----------|---|-------------|---|
| 1  | 天頂距顯示模式 |   | 垂直 0 °    |   | 1<br>FD     |   |
|    |         |   | 水平 0°     |   | 1<br>F1     |   |
|    |         |   | 水平 ± 90 ° |   | 1           |   |
| 2  | 垂直角刻度   |   | 自動        |   | 2           |   |
|    |         |   | 手動        |   | <b>FO A</b> |   |
|    | 山市在村市   |   |           |   | F1 SET      |   |
| 3  | 水平用刻度   |   | 目動        |   | B<br>FD A   |   |
|    |         |   | 手動        |   | 3<br>F1 SET |   |
| 4  | 傾斜補償    |   | On(H, V)  |   | 4<br>FO ON  |   |

| NO | 參數     | 選項                                                          | 顯示             |
|----|--------|-------------------------------------------------------------|----------------|
|    |        | On(V)                                                       | 4<br>F1 ON     |
|    |        | Off                                                         | 4<br>F2 OFF    |
| 5  | 電源自動開關 | 開                                                           | 5 APC<br>FD DN |
|    |        | 關                                                           | 5 APC<br>F1 ON |
| 6  | 十字絲照明  | Bright                                                      | 6<br>FD H      |
|    |        | Dim                                                         | 6<br>F1 L      |
| 7  | ●函數    | 水平角(左 右)                                                    | 7<br>F0        |
|    |        | 角度 坡度(%)                                                    | 7 %<br>FD      |
| 8  | 最小顯示   | DT500:<br>1″ (0.2mg/0.005mil)<br>DT600:<br>5″ (1mg/0.02mil) | 8<br>FD 5"     |
|    |        | DT500:<br>5″ (1mg/0.02mil)<br>DT600:<br>10″ (2mg/0.05mil)   | 8<br>F1 10"    |
| 9  | 單位     | Degree                                                      | 9<br>F0°'"     |

| NO | 參數 | 選項  | 顯      | 示 |
|----|----|-----|--------|---|
|    |    | Gon | 9      |   |
|    |    |     | F1 gon |   |
|    |    | mil | 9      |   |
|    |    |     | F2     |   |

#### 註:天頂距顯示模式

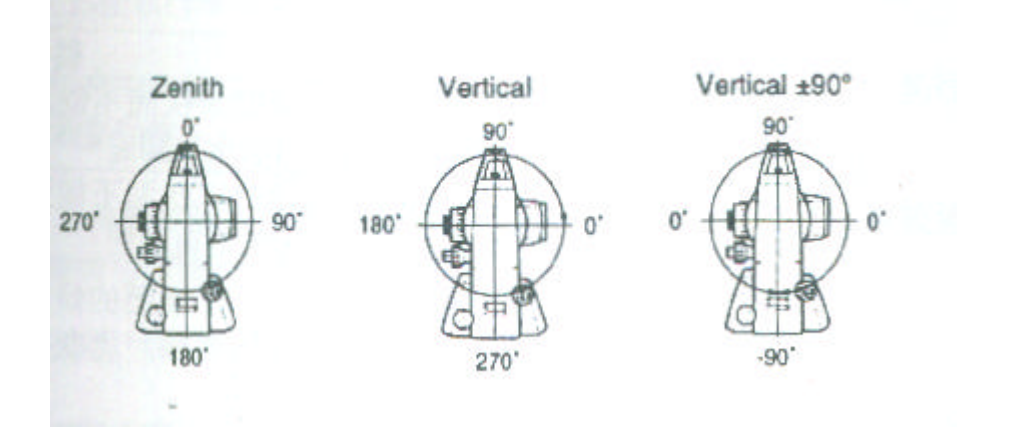

# 錯誤訊息

假如有任何的錯誤在 DT,下列的訊息就會顯現

| 顯示訊息             | 意        | 義        |
|------------------|----------|----------|
| E100             | 水平圓周轉動太  | 快而不能測量數  |
| E100             | 值,再次指示水平 | 圓周       |
| E101             | 垂直園周轉動太  | 快而不能測量數  |
| EIUI             | 值,再次指示水平 | 圓周       |
| P                | 在測量的時候,儀 | 器的傾斜超過傾斜 |
|                  | 角的補償範圍,再 | 「次整平儀器。  |
|                  |          |          |
| 僅 DT500/DT500S 機 |          |          |
| 型                |          |          |

假如錯誤發生,當測量結果被輸出時,下列編碼會出現在電腦上(只有 DT500/DT500S)。

| 編碼訊息 | 意                  | 義          |
|------|--------------------|------------|
| E114 | 不在傾斜補償範圍<br>再次整平儀器 | 內(-Y 軸的方向) |
| E115 | 不在傾斜補償範圍<br>再次整平儀器 | 内(-X 軸的方向) |
| E116 | 不在傾斜補償範圍<br>再次整平儀器 | 内(+Y 軸的方向) |
| E117 | 不在傾斜補償範圍<br>再次整平儀器 | 内(+X 軸的方向) |

# 傾斜水平感應

儀器若不確實整平,顯示器會從傾斜角 0(零點)顯示傾斜角變化,這個將會影響 到角度測量的精確度。

### 檢查

### 步驟:

1.小心整平儀器,假如必要的話,重覆程序以檢查和調整氣泡水平。

2.在物項顯示時,設定參數 No.11(儀器常數)

同時按下 🔛 和 💽 以顯示物項螢幕和設定物項 No.11(儀器常數) 現在的修正常數會被顯示出。

- 3.準確的瞄準一個清楚目標的左面。
- 4.等個幾秒讓顯示更穩定,然後讀取自動補償角 X1 和 Y1。
- 5.透過旋轉儀器上部 180 度和描準相同的目標的右面。

放鬆水平軸固定鈕將儀器轉 180 度, 描準物體, 然後再重新觀測。

- 6.等幾秒讓顯示更穩定,然後讀取自動化補償角 X2 和 Y2。
- 7.在這種狀態下,計算下列的補償值(傾斜零度角錯誤)

X 補償值=(X1+X2)/2

- Y 補償值=(Y1+Y2)/2
- 假如其中一個補償值(X 補償值, Y 補償值)超過±20"使用下列程序調整數值。 當補償值下落到範圍±20"之內,則不需要操作調整動作,在同一時間內按下 ▲ 和 ▲ 以回到測量螢幕。

#### 調整

8.儲存數值 X2 和 Y2 按下 🔐 去儲存數值。

- 9.以 180 旋轉儀器的最上部,然後準確的描準 相同目標。
- 10.等幾秒讓顯示更穩定,然後儲存數值 X1 和 Y1。
  - 按下 民中 以儲存數值,然後新的修正常數 會被顯示出。

# 480 480 500 500 新的 X與 Y修正常數

原來的 X與 Y修正常數

11.確定數值是在調整範圍內

假如兩個修正角都在範圍 444±33 之內,同時按下 **上** 和 🔛 去更新修 正角。回到步驟 12。

假如數值超過調整範圍,停止調整並請聯絡 SOKKIA 經銷商,由經銷商調整。

### 複檢

12.在物項的顯示上,再一次設定物項 No.10(儀器常數)。

13.等幾秒讓顯示穩定,然後,讀取自動化補償角 X3 和 Y3。

- 14.旋轉器的上部以180度角, 瞄準相同目標的左面。
- 15.等幾秒讓顯示穩定,然後,讀取自動化捕償角 X4 和 Y4。
- 16.在這種狀態下,計算下列的補償值(傾斜零度角錯誤)。

X補償值=(X3+X4)/2

Y補償值=(Y3+Y4)/2

當補償值降至範圍±20",即完成調整動作,同時按下 **工** 和 **录** 鍵, ,回到測量螢幕。

假如從一開始其中一個補償值(X 補償值, Y 此償值)超過±20", 重覆檢查和 調整程序。